## ~「事業者システム 200610」をご利用の事業者の方へ~

## データ移行から実績入力までの具体的な流れについて

(1)流れ(イメージ)

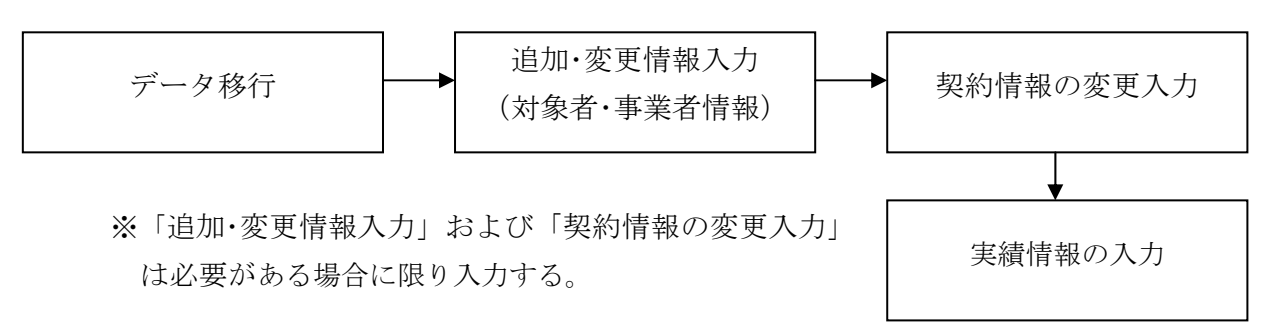

(2)「データ移行」について

<データ移行を行うには、以下の条件が必要です>

○「事業者システム 200610」がCドライブの中にあること

(W\_D\_FSD200610.mde ファイルが C:¥事業者システム 200610 直下にあること。)

○「H19/4 データ移行」ボタンを使ってデータ移行を行っていないこと

(W\_D\_FSD200704.mde ファイルが C:¥事業者システム 200704 直下にないこと。C:¥事業者シス テム 200704 に W\_D\_FSD200704.mde が存在すると、メニューからボタンが消えます。何らかの理 由で<u>再度データ移行を行うには、作成された W\_D\_FSD200704.mde ファイルを削除して下さい。</u>)

| 名古屋市・障害者自立支援事業者システム 200704 Ver. 1.0                                                                                                    |
|----------------------------------------------------------------------------------------------------|
| パスワード<br>事業者名称<br>サービス種類<br>受給者番号 (提供実績管理・請求明細管理・契約管理の受給者番号の既定値)<br>市地域生活支援事業受給者<br>サービス<br>提供年月 H19/3 (提供実績管理・請求明細管理・バッチメニューの提供年月の既定値) |
| ペオンライン処理> 選択サービス     修行     図       01 対象者管理     ・     ・       02 契約管理     ・     ・       03 提供実績管理     07 利用計画費請求     ・                 |
| <初期処理> 91 DB再リンク 92 操作権管理 93 事業者情報管理 99 H19/4データ移行                                                                                      |
| ¥7                                                                                                    |

- 1 -

「99 H19/4 データ移行」ボタンを押下し→「はい」→「OK」

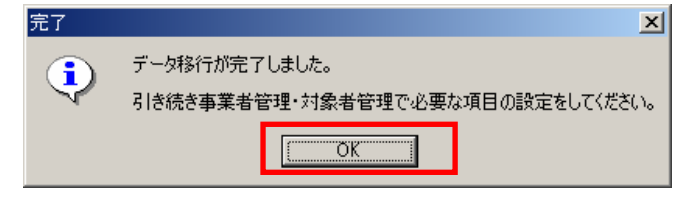

※この後、いったん「終了」してから、データ入力を行ってください。

○参考

<ダウンロードをした時点での「事業者システム 200704」フォルダ内>

| 🇁 事業者システム200704                                                          |        |
|--------------------------------------------------------------------------|--------|
| 」 ファイル(E) 編集(E) 表示(V) お気に入り(A) ツール(T) ヘルプ(H)                             |        |
| □ ○ 戻る マ ※ アドレス(型) □ C:¥事業者システム200704                                    | 💌 🄁 移動 |
| ]リンク 🍯 HotMail の無料サービス 💰 Windows 💰 Windows Media 💰 リンクの変更                |        |
| ▲ 名前 ▲                                                                   |        |
| <b>ファイルとフォルダのタスク ネ </b> アーチングのクスク キー・・・・・・・・・・・・・・・・・・・・・・・・・・・・・・・・・・・・ |        |
| ジ 新しいフォルダを作成する<br>る このフォルダを Web (こ公開す<br>る                               |        |
| その他 ペ 🔹                                                                  | F      |
| $\int$                                                                   |        |

<「99 H19/4データ移行」を行った後の「事業者システム 200704」フォルダ内>

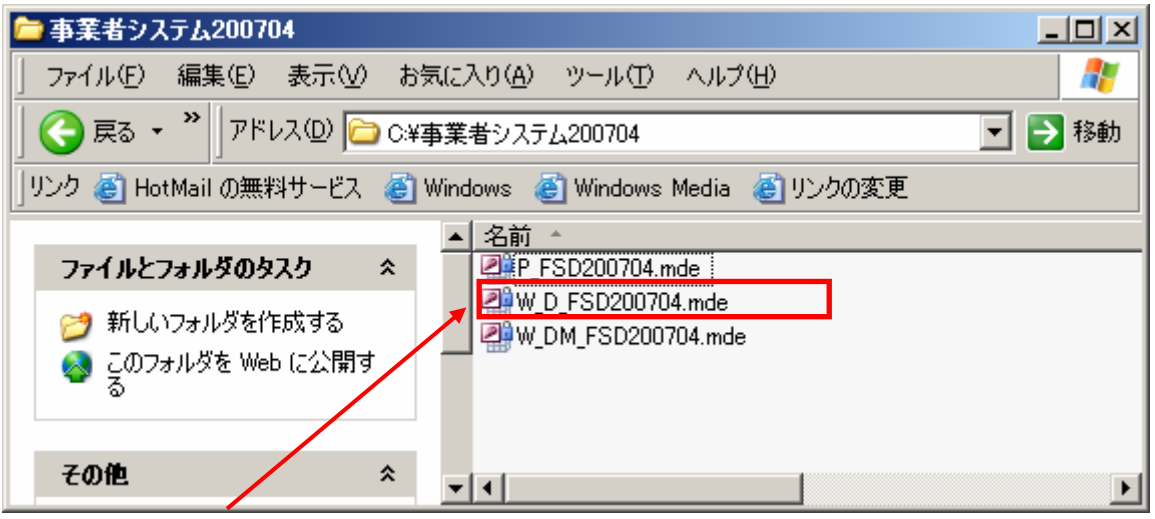

※ファイルが作成されます。

(3)支給決定情報等の追加・変更入力(対象者情報・事業者情報)

契約情報の入力

想定される追加・変更情報

## 〇対象者情報

- ·利用者負担額…対象者情報管理画面「利用者負担上限月額」を変更
- ・食事提供加算…対象者情報管理画面「食事加算該当」をチェック(新項目)
- ・サービスの追加、取消、支給量変更…対象者情報管理画面「サービス種類」「サービス内 容」「支給開始日」「支給終了日」「支給量」「提供開始日」「提供終了日」の必要項目を 入力
- ○事業者情報

・就労継続支援A型減免有無…事業者情報管理画面「就労継続A型減免」有無の入力 〇契約情報

・契約情報入力画面にて必要な契約情報の入力

・契約サービスの追加(新たに通院介助を契約した 等)

- ・契約サービスの変更(重度訪問を契約し、身体介護が無くなった 等)
- ・契約量の変更(身体介護10時間→身体介護30時間に契約変更した等)

ケース例

| 18年10月1日                                                  |
|-----------------------------------------------------------|
| <ul> <li>・身体介護 30 時間、家事援助 30 時間、上限月額 15,000 円</li> </ul>  |
| ・移動支援 不可欠 20 時間、その他 36 時間、上限月額 4,800 円                    |
| <ul> <li>・地域活動支援 20日、上限月額7,500円</li> </ul>                |
|                                                           |
| 19年4月1日                                                   |
| <ul> <li>・身体介護 10 時間、重度訪問介護 50 時間、上限月額 3,750 円</li> </ul> |
| ・移動支援 不可欠 20 時間、その他 36 時間、 <u>上限月額 2,400 円</u>            |
| <ul> <li>・地域活動 知的 20 日、上限月額 3,750 円</li> </ul>            |

※下線部が変更箇所

※上記の内容は架空の支給決定です

| 対象者管理画面の修正入力例 | (介護給付) | ·訓練等給付) |
|---------------|--------|---------|
|---------------|--------|---------|

| 市町村番号                                                                                                    | 23100 受給者                                         | 番号 0000000001                          | ■ 地域生                                                              | 活支援事業受                                                             | 給者                         | 南                                            |                                          |              |
|----------------------------------------------------------------------------------------------------|---------------------------------------------------|----------------------------------------|--------------------------------------------------------------------|--------------------------------------------------------------------|----------------------------|----------------------------------------------|------------------------------------------|--------------|
| 受         受給者番号         回           層         郵便番号         回           給         位         住所         受           力書         771 か チ         77 | 000000001<br>統者1住所<br><sup>別*</sup> ナ             |                                        |                                                                    | - フリカ <sup>*</sup> ナ オーハ                                           | -<br>•<br>•                | 生年月日                                         |                                          |              |
| 者)氏名     受       口 金融機関        座)口座名義人        児フンガナ                                                                                             | 於計 1 <b>支店</b>                                    | 口座種別                                   |                                                                    | ■ 氏名 オーハ<br><u>□座番号</u><br>■ フリガナ オーァ                              | *~<br>  <br>*              | 性別       口座異動       生年月日                     |                                          |              |
| 型」以石<br>報告先市町村番号<br>利用者負担上限月額<br>特定障害者特別給付費<br>旧障害程度区分                                                                                          | 23100                                             | 就労維続支援A型<br>雇用形態 減免額<br>✓<br>「食事加算該当 無 | □<br>□<br>□<br>□<br>□<br>□<br>□<br>□<br>□<br>□<br>□<br>□<br>□<br>□ | □<br>」<br>」<br>」<br>」<br>」<br>」<br>」<br>」<br>」<br>」<br>」<br>」<br>」 | ▲<br>90 重度<br>1 目<br>不可 重」 | [王州]<br>障害者支援体<br>障害者支援体<br>立生活支援。<br>宴障害者支援 | 」<br>朝加算(身体<br>朝加算(知能<br>加算対象者<br>影加算対象者 |              |
| 新障害程度区分<br>上限月額移動<br>サービス種類<br>居宅介護<br>▼                                                                                                    | 区分4 <u>・</u><br> <br>  <b>サービス内容</b><br> 居宅介護 身体∮ | 上限額管理の有無<br>上限月額地域活動                   | ₹ <u>-</u> 23100<br><b>支給開始日</b><br>H18/10/1                       | 00001  A 事業)<br><b>支給終了日</b>                                       | 所<br><b>支給量</b><br>10      | 提供開始日                                        | 提供終了日                                    | 1            |
|                                                                                                    | 居宅介護 家事排<br>  重訪 その他<br>                          | 爰助<br><u>・</u><br>・                    | H18/10/1<br>H19/4/1                                                | H19/3/31                                                           | 30<br>50                   |                                              |                                          | _            |
|                                                                                                    | <br> <br> <br>                                    | ب<br>ح<br>ح                            |                                                                    |                                                                    | [<br>[                     |                                              |                                          | _            |
|                                                                                                    | ]<br>]                                            | -<br>-<br>-<br>-<br>-<br>-             | レンヤル                                                               | ·····································                              | 修正                         |                                              |                                          | -<br>-<br>*= |

→ 各情報を入力し、「修正」ボタンを押下する。

対象者画面の修正箇所(移動支援・地域活動支援)

| 市町村番号 📔                                                                                                    | 23100 受給者                                      | 番号 6000000001                                                                                                    | ▶ 地域生    | 活支援事業受                                | 給者 検索               | id.                                              |              |
|----------------------------------------------------------------------------------------------------|------------------------------------------------|----------------------------------------------------------------------------------------------------|----------|---------------------------------------|---------------------|--------------------------------------------------|--------------|
| 受         受給者番号         6                                                                                                    <                                                                                                    | 000000001<br>委給者1住所<br><sup>功*</sup> 7<br>デ給者1 |                                                                                                    |          | □ フリカ <sup>ッ</sup> ナ オーハ<br>□ 氏名 オーハ  | •                   | 生年月日                                             |              |
| □<br>□<br>□<br>□<br>□<br>□<br>□<br>□<br>血<br>酸<br>微<br>関<br>□<br>匹<br>座<br>名<br>表<br>↓<br>□<br>児<br>辺<br>2<br>名<br>表<br>↓<br>□<br>座<br>1<br>座<br>1<br>座<br>2<br>名<br>表<br>↓<br>□<br>座<br>名<br>表<br>↓<br>□<br>二<br>二<br>二<br>二<br>二<br>二<br>二<br>座<br>日<br>座<br>名<br>表<br>人<br>□<br>二<br>二<br>二<br>二<br>二<br>二<br>二<br>二<br>二<br>二<br>二<br>二<br>二 |                                                | 口座種別                                                                                                    |          | <u>口座番号</u><br>- フリガナ オーハ<br>- 氏名 オーハ | *                   |                                                  |              |
| 報告先市町村番号<br>利用者負担上限月額<br>特定障害者特別給付費<br>旧障害程度区分<br>新障害程度区分<br>下限日額移動                                                                                                    | 23100<br>区分3 ·                                 | <ul> <li>就労維装支援A型</li> <li>雇用形態 減免額</li> <li></li> <li></li></ul> |          | 計画作成                                  | <ul> <li></li></ul> | 害者支援体制加算(引<br>害者支援体制加算(引<br>生活支援加算対象<br>章害者支援加算対 | 身体) 田的) 者 象者 |
| サービス種類                                                                                                    | サービス内容                                         | 工限方限运续值到                                                                                                    | 支給開始日    | 支給終了日                                 | 支給量 提住              | 供開始日 提供終                                         | 7日           |
| 移動支援                                                                                                    | 移動介護_不可欠                                       | •                                                                                                    | H18/10/1 |                                       | 50                  |                                                  |              |
| 移動支援                                                                                                    | ┃移動介護_その他                                      | •                                                                                                    | H18/10/1 |                                       | 36                  |                                                  |              |
| 地域活動 -                                                                                                    | ┃地域活動 身体(                                      | (I) <u>·</u>                                                                                                    | H18/10/1 | H19/3/31                              | 20                  |                                                  |              |
| 地域活動 🔹                                                                                                    | 地域活動 知的                                        | *                                                                                                    | H19/4/1  |                                       | 20                  |                                                  |              |
|                                                                                                    |                                                | <u> </u>                                                                                                    |          |                                       |                     |                                                  |              |
| · · · · ·                                                                                                    | ]                                              | <u> </u>                                                                                                    |          |                                       |                     |                                                  |              |
|                                                                                                    | <u></u>                                        | <u>•</u>                                                                                                    |          |                                       |                     |                                                  |              |
|                                                                                                    | J <u> </u>                                     | <u> </u>                                                                                                    |          |                                       |                     |                                                  |              |
|                                                                                                    | J]                                             | <u>·</u>                                                                                                    |          |                                       |                     |                                                  |              |
|                                                                                                    | 1                                              |                                                                                                    |          |                                       |                     | 1                                                |              |
|                                                                                                    |                                                | +                                                                                                    | ャンセル     | 登録                                    | 修正                  | 削除                                               | メニュー         |

## 契約管理画面の修正入力例

| 欄番号 サービス内容<br>サービス提供終了日       | 支給量 理由                                                          |
|-------------------------------|-----------------------------------------------------------------|
| 01 11 居宅介護 身体介護<br>118/3/31   | 30 前回までに入力された契約情報<br>30 枢約の変更<br>30 枢約の変更                       |
| ▶ 02 11 居宅介護 家事援助<br>118/3/31 | 30         前回までに入力された契約情報         選択           30         契約の終了 |
| 03  12  重訪 その他                | 50 新規契約 選択                                                      |
|                               |                                                                 |

- ・「契約日」19/04/01を入力
- ・身体介護30時間の終了(契約変更に伴う終了)
- ・家事援助 30 時間の終了(契約の終了)
- ・重度訪問 50 時間の開始(新規契約)
- ・「登録」を押下しデータを更新する。

※移動支援、地域活動支援の契約変更についても同様に入力を

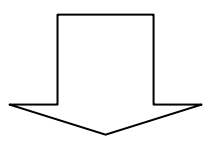

・データ移行処理

·対象者情報、事業者情報の追加·変更入力(※必要な場合)

・契約情報の変更入力(※必要な場合)

を済ませた上で、実績情報の入力を開始してください。